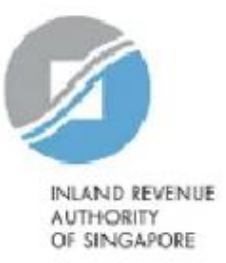

## **User Guide**

# View CRS/ FATCA Return Status

Estimated submission time required is about 5 minutes. Please have the following information ready before using the Digital Service:

- 1. Your Singpass
- 2. The Reporting SGFI's Singapore Tax Reference Number

## <u>Step 1</u>

 Log in via <u>myTax Portal</u> > Select More > AEOI > View CRS / FATCA Return Status

| INIAND REVENUE<br>AUTHORITY<br>OF SINGAPORE |                   |                               |                                               |                       |                                                     |
|---------------------------------------------|-------------------|-------------------------------|-----------------------------------------------|-----------------------|-----------------------------------------------------|
| Tax Ref No.                                 | Email U<br>(myTax | s<br>Mail) 🔻                  | Letters                                       | 🛆 Account 🗸           | []_→ Logout                                         |
| 🖧 Overview GST 🗸                            | Employers 🔻       | More •                        |                                               |                       |                                                     |
| Last login on Wednesday, 25 Sep 2024 2:     | 04 PM (Singapo    | <b>AEOI</b><br>View/<br>View/ | Update FI AEOI Profil<br>Update My Profile    | e                     | <b>Government Payout</b><br>View Jobs Growth Incent |
|                                             | Welcom            | View/<br>Submi                | Edit Trustee-Docume<br>it CRS or FATCA Retur  | nted Trusts<br>n      |                                                     |
| myTax Portal is a secured, persona          | alised portal for | View C<br>View S              | CRS/ FATCA Return Sta                         | atus<br>ccount Report |                                                     |
| Use the navigat                             | ion bar above to  | View A<br>Apply               | EOI e-Service Transa<br>to Deregister for AEO | ction History<br>I    |                                                     |
|                                             | l                 | I                             |                                               |                       |                                                     |

#### <u>Step 2</u>

At View CRS/FATCA Return Status page,

#### Applicable for tax agents only:

 Select the appropriate entity ID type (e.g. ASGD, ITR, UEN-Business, UEN-Local Co, UEN-Others) and enter your client's tax reference number.

• Click "Next".

If you are not a Tax Agent, skip step 2 and proceed to step 3.

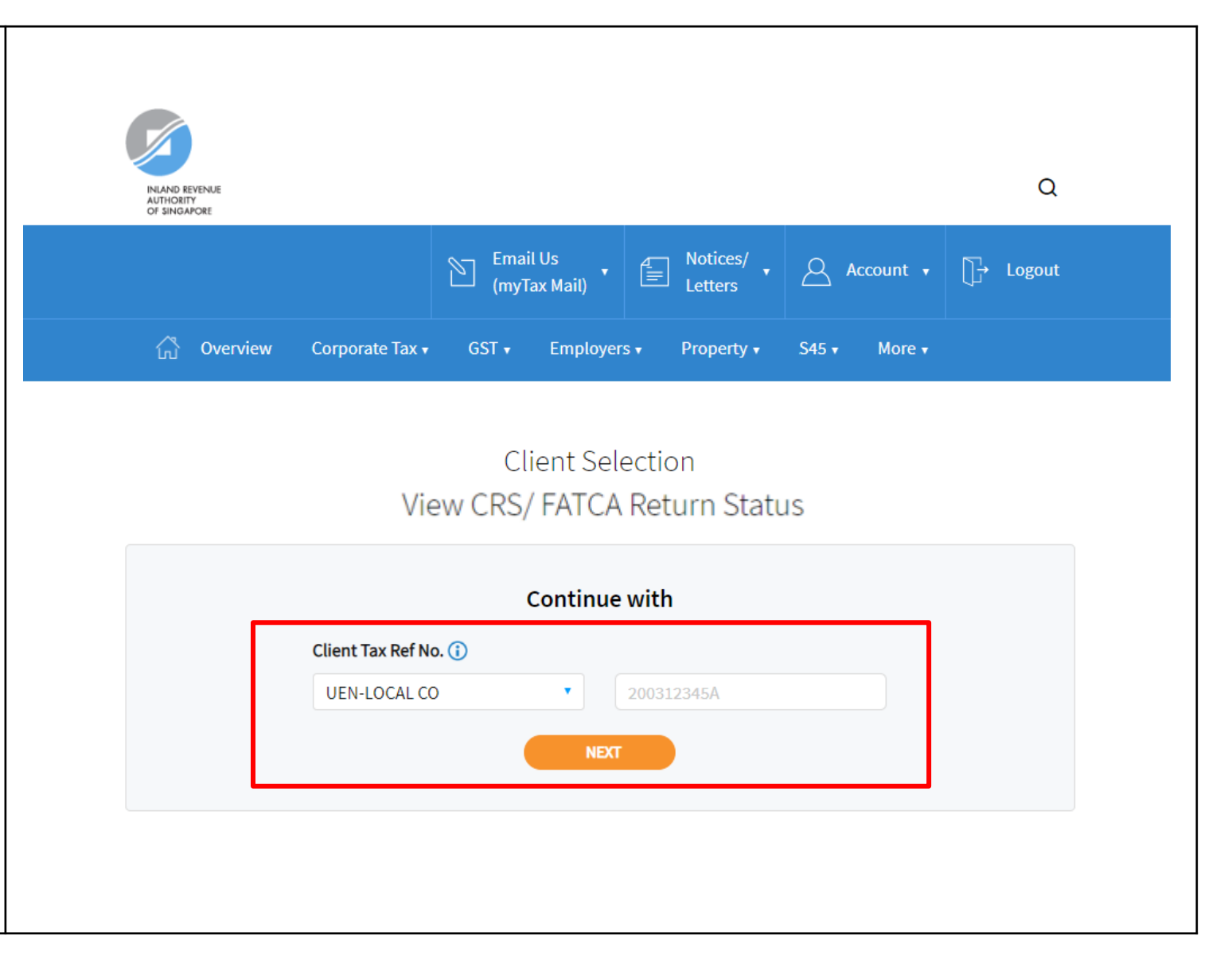

#### <u>Step 3</u>

- Under **Reporting Type**, select either "CRS" or "FATCA".
- Under **Reporting Year,** select from drop down list for the relevant RY.
  - You are able to search up to 5 years prior to the relevant RYs.
- Under Search By, select
  "Acknowledgement No", "Message Ref ID" or "Submission Date" from drop down list.

| INLAND REVENUE              |                          |             |           |             |
|-----------------------------|--------------------------|-------------|-----------|-------------|
| AUTHORITY<br>OF SINGAPORE   | Email Us<br>(myTax Mail) | 18 Notices/ | Account 🗸 | []_→ Logout |
| 🖧 Overview GST <del>v</del> | Employers 🗸 More 🕇       |             |           |             |
| Reporting Type *            | Reporting Year           | *           |           |             |
|                             |                          | •           |           |             |
| Counch Durt                 | Keyword *                |             |           |             |
| Search By                   |                          |             |           |             |
| Select                      | •                        |             |           |             |

<u>Step 4a – via Acknowledgement No / Message Ref</u> <u>ID</u>

- If "Acknowledgement No" or "Message Ref ID" was selected, input the relevant information provided during the submission of the CRS/FATCA return in the Keyword field.
- Click "Search".

#### <u>Step 4b – via Submission Date</u>

- If "Submission Date" was selected, input the relevant time period under "Date From" and "To" in which the CRS/FATCA Return(s) was submitted.
- Click **"Search".**

#### View CRS/ FATCA Return Status

🖶 SAVE AS PDF/ PRINT

This search allows you to retrieve the latest return status of a submitted CRS/FATCA return.

| Reporting Type *    | Reporting Year * |
|---------------------|------------------|
| CRS FATCA           | 2023             |
| Search By *         | Keyword *        |
| Acknowledgment No 🔹 | 123456           |

## View CRS/ FATCA Return Status

🖶 SAVE AS PDF/ PRINT

This search allows you to retrieve the latest return status of a submitted CRS/FATCA return.

| arch By *       |   | Date From * |   | To *       |   |
|-----------------|---|-------------|---|------------|---|
| Submission Date | • | 01/09/2024  | Ë | 01/10/2024 | Ë |

## View CRS/FATCA Return Status

#### <u>Step 5 – Search Results page</u>

• Search results on CRS/FATCA Return Status will appear based on the details submitted on the previous page.

| Submission<br>Status   | Description                                                                                                    |
|------------------------|----------------------------------------------------------------------------------------------------|
| Pending                | The CRS/FATCA return has<br>been received and is<br>currently pending processing<br>by IRAS.                                                                                 |
| Accepted               | The CRS/FATCA return has been processed and accepted by IRAS.                                                                                                    |
| Accepted with<br>error | The CRS/FATCA return has<br>been processed but accepted<br>with error by IRAS. Details of<br>the error(s) can be retrieved<br>from the "Notices/Letters"<br>digital service. |
| Rejected               | The CRS/FATCA return has<br>been processed but was<br>rejected by IRAS. Details of<br>the error(s) can be retrieved<br>from the "Notices/Letters"<br>digital service.        |

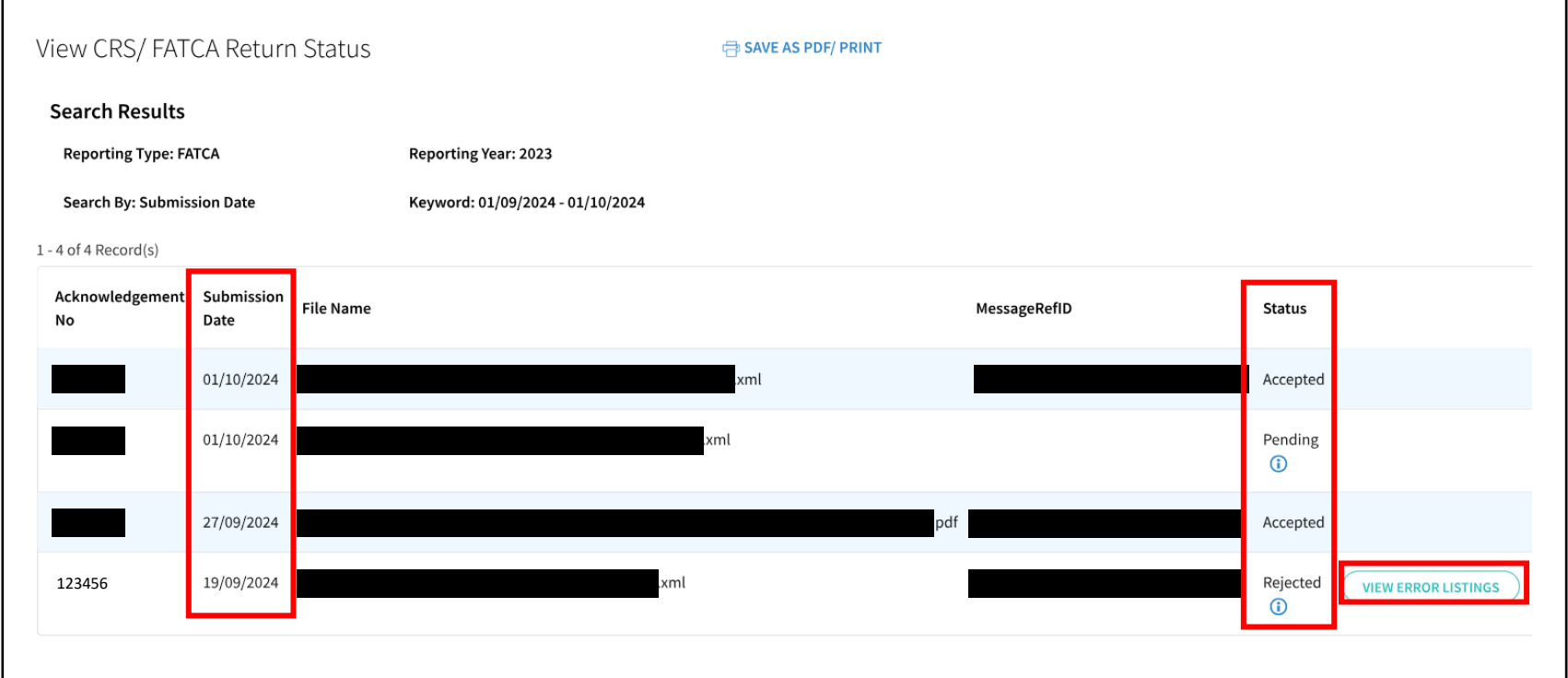

#### [NEW!] For Accepted with error and/or Rejected returns:

• Click "View Error Listings" to retrieve and download the list of error details in CSV format for the specific return

## [NEW!] <u>Step 5a – Error Listing page</u>

- Error listing(s) of the selected return will appear.
- Each error listing file is capped at 500 records, and multiple error listing files may be populated when there are more than 500 records accepted with error and/or rejected.
- Click "Download".

| View CRS/ FATCA Return Status |                           | đ           | SAVE AS PDF/ PRINT |
|-------------------------------|---------------------------|-------------|--------------------|
| < Back to Search Results      |                           |             |                    |
| Error Listing                 |                           |             |                    |
| Acknowledgement No: 123456    | Submission Date: 19/09/20 | 24 17:05:12 |                    |
| File Name:                    | MessageRefID:             |             |                    |
| xml<br>Status: Rejected       |                           |             |                    |
| 1 - 6 of 6 Record(s)          |                           |             |                    |
| Error Listing File Name       |                           | Actions     |                    |
| Ack_123456_ErrorListing_1.csv |                           | DOWNLOAD    |                    |
| Ack_123456_ErrorListing_2.csv |                           | DOWNLOAD    |                    |
| Ack_123456_ErrorListing_3.csv |                           | DOWNLOAD    |                    |
| Ack_123456_ErrorListing_4.csv |                           | DOWNLOAD    |                    |
| Ack_123456_ErrorListing_5.csv |                           | DOWNLOAD    |                    |
| Ack_123456_ErrorListing_6.csv |                           | DOWNLOAD    |                    |
|                               | BACK                      |             |                    |
|                               |                           |             |                    |

## [NEW!] <u>Step 5a – Error Listing page (cont'd)</u>

• A pop-up window will appear to download the selected error listing file from the previous page.

ļ

To successfully download multiple error listing files, please ensure that the pop-up window is closed after each download.

| Untitled - Work - Microsoft Edge |                               |   |   | $\overline{\uparrow}$ | - | $\times$ |
|----------------------------------|-------------------------------|---|---|-----------------------|---|----------|
| (i) https://                     | Downloads                     | Đ | α | • \$                  |   |          |
|                                  | Ack_123456_ErrorListing_1.csv |   |   |                       |   |          |
|                                  | Open file                     |   |   |                       |   |          |
|                                  |                               |   |   |                       |   |          |
|                                  |                               |   |   |                       |   |          |
|                                  |                               |   |   |                       |   |          |
|                                  |                               |   |   |                       |   |          |
|                                  | See more                      |   |   |                       |   |          |
|                                  |                               |   |   | -                     |   |          |
|                                  |                               |   |   |                       |   | -        |
|                                  |                               |   |   |                       |   |          |
|                                  |                               |   |   |                       |   |          |
|                                  |                               |   |   |                       |   |          |
|                                  |                               |   |   |                       |   |          |
|                                  |                               |   |   |                       |   |          |
|                                  |                               |   |   |                       |   |          |
|                                  |                               |   |   |                       |   |          |
|                                  |                               |   |   |                       |   |          |
|                                  |                               |   |   |                       |   |          |
|                                  |                               |   |   |                       |   |          |

## Published by Inland Revenue Authority of Singapore

### Published on 16 October 2024

The information provided is intended for better general understanding and is not intended to comprehensively address all possible issues that may arise. The contents are correct as at 16 October 2024 and are provided on an "as is" basis without warranties of any kind. IRAS shall not be liable for any damages with your use of this user guide.

While every effort has been made to ensure that the above information is consistent with existing policies and practices, should there be any changes, IRAS reserves the right to vary its position accordingly.

© Inland Revenue Authority of Singapore